# Certificado Digital Para firma SII

Manual de Centralización

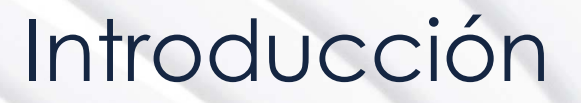

- "Centralizar" significa que puede subir a la "nube del SII" su Certificado Digital personal, manteniendo usted el control bajo la clave de su certificado, permitiéndole firmar documentos desde cualquier equipo conectado a internet solo con la clave del Certificado Digital personal.
- Antes de seguir estos pasos, debe tener su certificado vigente en extensión .pfx, además de tener acceso a la clave de este .

#### Ventajas:

- La configuración es mucho más sencilla
- se realiza sólo una vez
- Se acepta en la mayoría de computadores y sistemas operativos
- Puede emitir desde dispositivos móviles

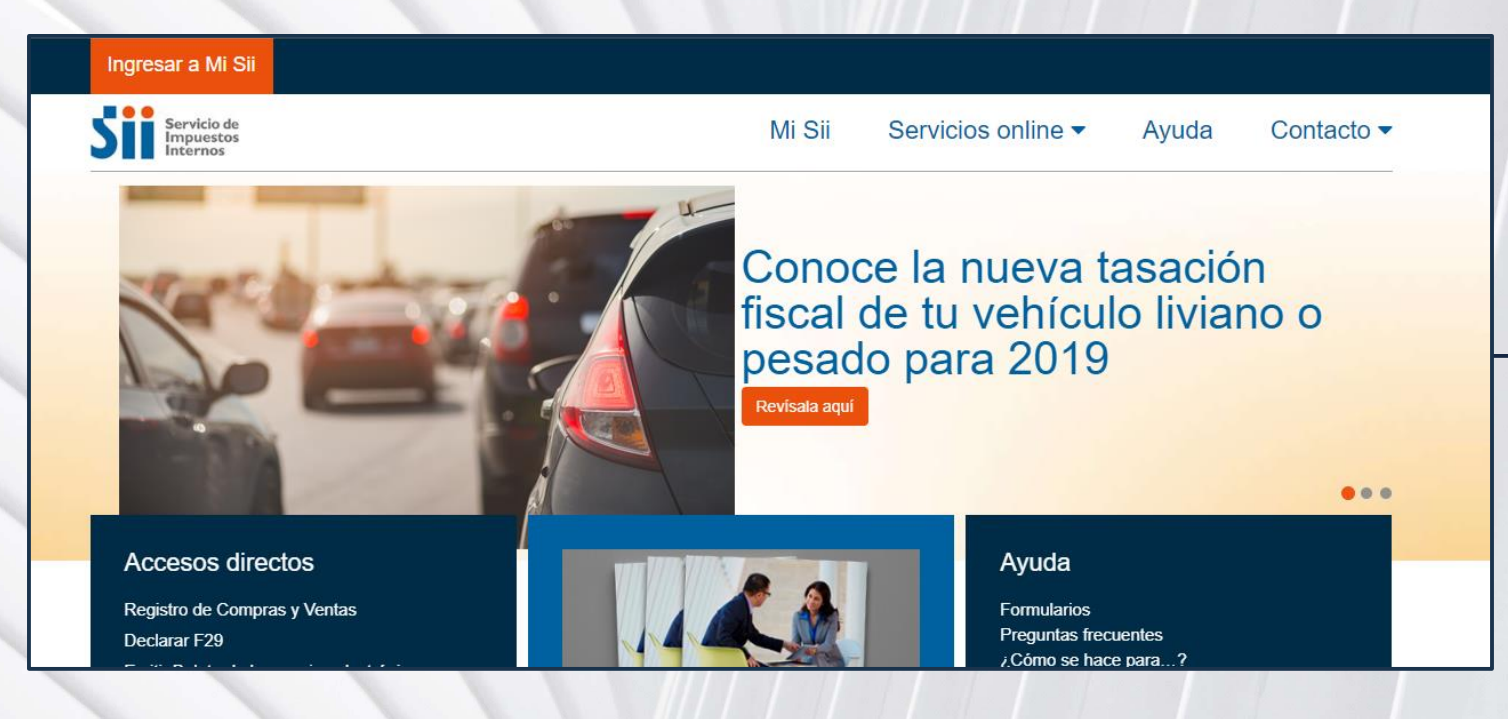

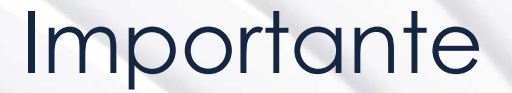

#### Considere lo siguiente antes de Enviar el certificado digital :

- El certificado a enviar debe corresponder a un certificado del Rut autenticado.
- Sólo podrá ser utilizado para firmar documentos que emitan empresas de la cual el Rut del titular sea usuario autorizado.
- Debe ser un certificado válido, vigente y no revocado.
- El archivo debe tener extensión pfx.

Acepta no almacenará la clave de seguridad que permite utilizar el certificado cada vez, por lo que debe recordarla para ingresarla cada vez que requiera generar una firma electrónica.

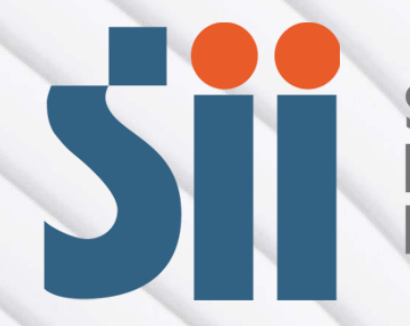

Servicio de Impuestos Internos

# Instrucciones

- Este paso se puede realizar desde cualquier Navegador Web.
- Debe acceder a <u>Google</u>
- Utilizando la siguiente dirección URL que se indica a continuación, acceda y pegue en la barra de búsqueda, o directamente acceda por este hipervínculo:

https://www4.sii.cl/uploadCertDi gitalInternet/

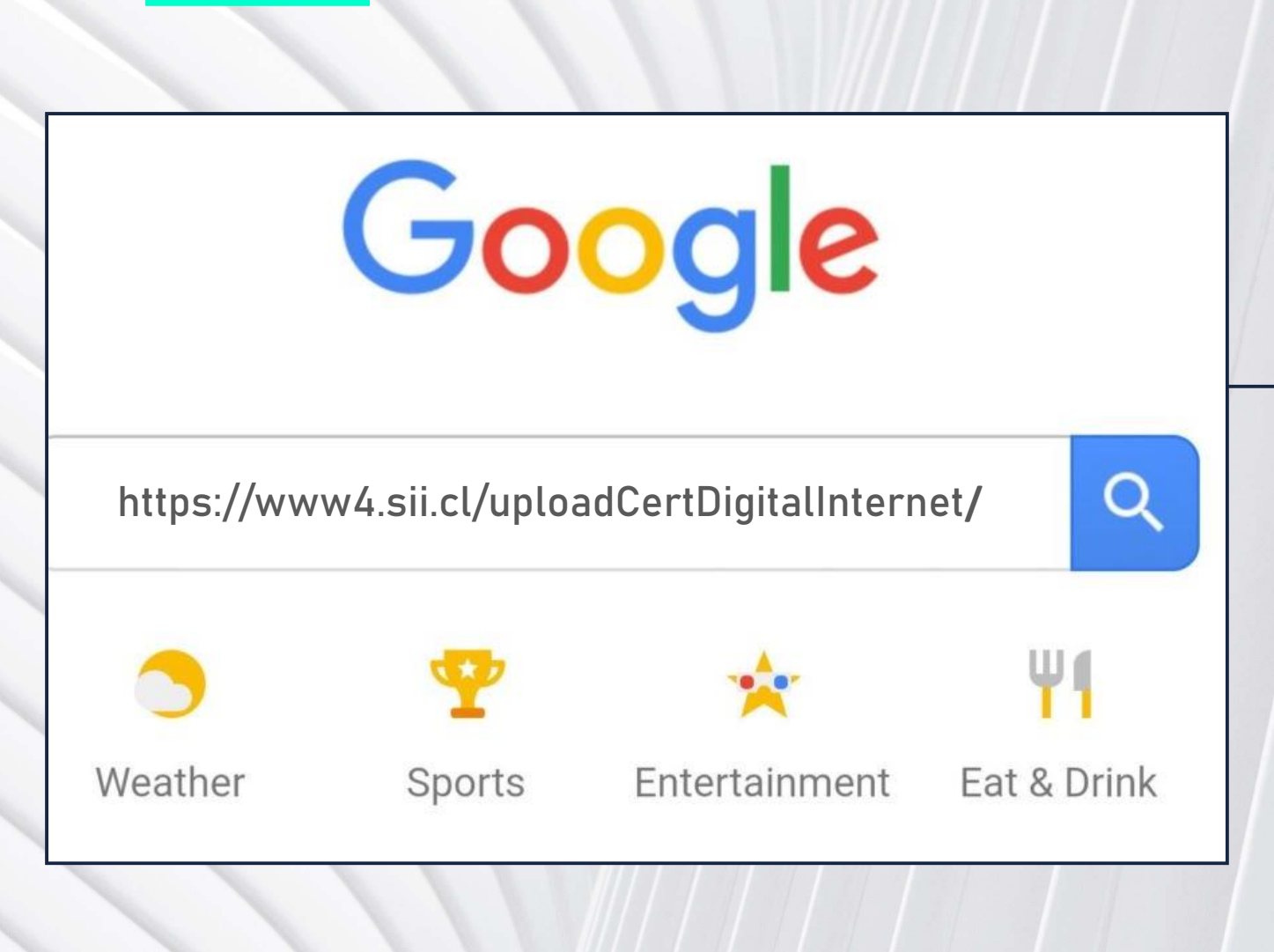

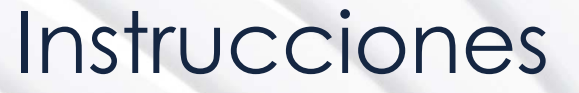

El SII solicitará autenticarse, es decir

Validarse como usuario autorizado con certificado digital o con RUT y clave de PERSONA NATURAL

que proporciona el SII:

| Identificación de Contribuyentes                             |   |
|--------------------------------------------------------------|---|
| RUT RUT Clave Contraseña Ingresar                            |   |
| Recuperar clave Obtener clave Acceso con certificado digital |   |
|                                                              |   |
|                                                              |   |
| (A)                                                          |   |
|                                                              |   |
|                                                              | 6 |

## Instrucciones

Usted va a Acceder a la página de Envío al SII de Certificado Digital. Aquí se le solicitará el Archivo del certificado en formato .PFX y colocar la clave de este.

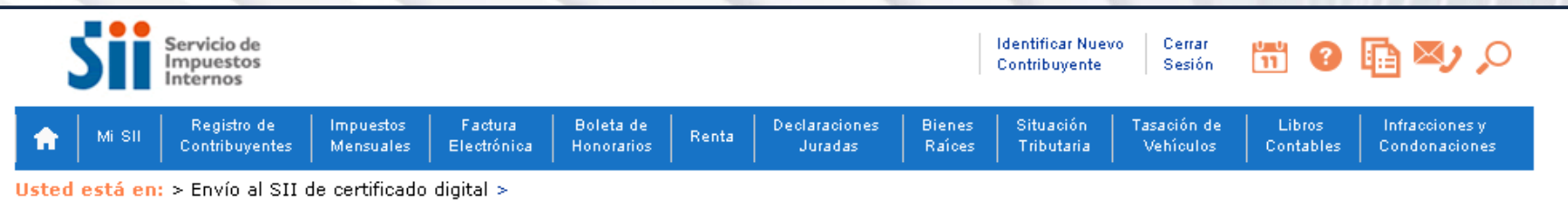

#### ENVÍO AL SII DE CERTIFICADO DIGITAL

A través de esta página podrá almacenar en el SII, para uso exclusivo de la Facturación Electrónica SII, un certificado digital que le permitirá firmar electrónicamente documentos, desde una plataforma alternativa para la que no hay desarrollado un Plug-In de firma digital.

Considere lo siguiente antes de Enviar el certificado digital :

- · El certificado a enviar debe corresponder a un certificado del Rut autenticado.
- Sólo podrá ser utilizado para firmar documentos que emitan empresas de la cual el Rut del titular sea usuario autorizado.
- Debe ser un certificado válido, vigente y no revocado.
- El archivo debe tener extensión pfx.
- Al generar el archivo que contiene el certificado con extensión pfx, debe haber sido exportado con su llave privada y nivel de seguridad alto (protegido con clave de seguridad).
- El SII no almacenará la clave de seguridad que permite utilizar el certificado cada vez, por lo que debe recordarla para ingresarla cada vez que requiera generar una firma electrónica.

| Seleccione el archivo que contiene el certificado digital a almacenar en el SII | Seleccionar archivo Ningún | archivo seleccionado |
|---------------------------------------------------------------------------------|----------------------------|----------------------|
| Ingrese clave certificado (necesario para validarlo)                            |                            | ]                    |
| Enviar Salir                                                                    |                            |                      |

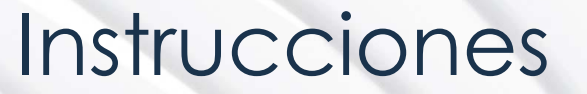

Seleccione el certificado guardado en su computador, luego presione "Abrir": Ingrese la clave del certificado y presione el botón "Enviar".

| Servicio d<br>Impuesto<br>Internos                                                                                                    | e<br>s                                                                                                    |                                         |                         |       |                          |                  | Identificar Nuev<br>Contribuyente                              | o Cerrar<br>Sesión          | 11 0                | 🔁 赵 🔎                                                 |
|----------------------------------------------------------------------------------------------------|----------------------------------------------------------------------------------------------------|-----------------------------------------|-------------------------|-------|--------------------------|------------------|----------------------------------------------------------------|-----------------------------|---------------------|-------------------------------------------------------|
| A Mi SII Registro                                                                                                    | de Impuestos<br>entes Mensuales                                                                                                    | Factura<br>Electrónica                  | Boleta de<br>Honorarios | Renta | Declaraciones<br>Juradas | Bienes<br>Raíces | Situación<br>Tributaria                                        | Tasación de<br>Vehículos    | Libros<br>Contables | Infracciones y<br>Condonaciones                       |
| Contribuy Usted está en: > Envío ENVÍO AL SII A través de esta p: electrónicamente c      Considere lo siguie     El certificad     Sólo podrá :     Debe ser ur     El archivo d     Al generar e     (protegido c     El SII no al     cada vez q | entes Mensuales  Abrir  Abrir  Crganizar  Favoritos  Descargas  Escritorio  Sitios recie  Bibliotecas  Document  Música  Vídeos  Kequipo  Criania | Certificado Di<br>Nueva carpet<br>Intes | gital<br>a<br>lombre    | .pfx  | Juradas                  | ■ Fect<br>19-1   | Tributaria<br>Buscar Certij<br>na de modifica.<br>0-2018 15:53 | Vehículos<br>Ticado Digital | Contables           | condonaciones<br>rá firmar<br>ad alto<br>a ingresarla |
|                                                                                                    |                                                                                                    | v (                                     |                         |       | III                      | •                | Todos los arch<br>Abrir  ·                                     | nivos<br>Cance              | elar                |                                                       |

## Instrucciones

Aparecerá el mensaje "**Se guardó archivo OK**"; presione "**Cerrar**" y "**Salir**". Con ello ha guardado su certificado digital en los servidores del SII.

#### ENVÍO AL SII DE CERTIFICADO DIGITAL

A través de esta página podrá almacenar en el SII, para uso exclusivo de la Facturación Electrónica SII, un certificado digital que le permitirá firmar electrónicamente documentos, desde una plataforma alternativa para la que no hay desarrollado un Plug-In de firma digital.

Considere lo siguiente antes de Enviar el certificado digital :

| <ul> <li>El certificado a enviar debe corresponder a un certificado de</li> <li>Sólo podrá ser utilizado para firmar documentos que emitar</li> <li>Debe ser un certificado válido, vigente y no revocado.</li> </ul>                                                                          | lel Mensaje<br>In Se guardo archivo.<br>OK                                                                                                    |  |
|----------------------------------------------------------------------------------------------------|----------------------------------------------------------------------------------------------------|--|
| <ul> <li>El archivo debe tener extension ptx.</li> <li>Al generar el archivo que contiene el certificado con extensi<br/>(protegido con clave de seguridad).</li> <li>El SII no almacenará la clave de seguridad que permi<br/>cada vez que requiera generar una firma electrónica.</li> </ul> | sió Cerrar sido exportado con su llave privada y nivel de seguridad alto<br>nite utilizar el certificado cada vez, por lo que debe recordarla para ingresarla<br>n. |  |
| Seleccione el archivo que contiene el certificado digital<br>Ingrese clave certificado (necesario para validarlo)                                                                                                    | al a almacenar en el SII Seleccionar archivo .<br>•••••••••<br>Enviar Salir                                                                                         |  |

Nota: Es muy importante que recuerde la clave del certificado, de otra manera no podrá utilizarlo.

Una vez realizada la configuración, puede volver a firmar sus documentos en el SII normalmente.

Estos pasos no son obligatorios de Acepta.com.

Si desea comunicarse con la Mesa de Ayuda de SII, se le indica sus números telefónicos:

223951115 / 223951000

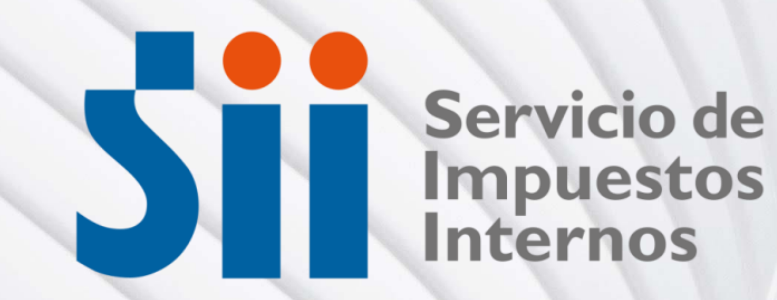

Teléfono Soporte +562 2496 8100 Op. 1 Lunes a viernes de 09:00 a 18:00 hrs.